## How to Link a new player to an existing Respect in Sport Account

 Log into the Respect in Sport portal -<u>https://hockeyalbertaparent.respectgroupinc.com/course/home.jsp</u>

If you do not remember your login information, visit the Respect Group support page - <u>https://support.respectgroupinc.com/</u>

2. Click on profile:

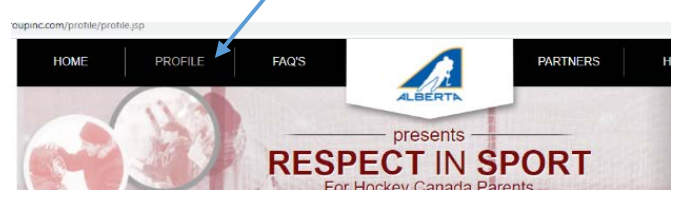

3. Click Child Management (midway down the screen)

| Profile Information                                                                                               | Reset Password | Certificate and Takeaways | Payment Receipt | Privacy Policy |  |
|----------------------------------------------------------------------------------------------------|----------------|---------------------------|-----------------|----------------|--|
| Profile Information *Required field This section lists all information provided when you registered your account. |                |                           |                 |                |  |
| Account Information Child Management Re-certify Now                                                               |                |                           |                 |                |  |
| Circl Nama <sup>2</sup>                                                                                           |                |                           |                 |                |  |

4. Click "Add Child"

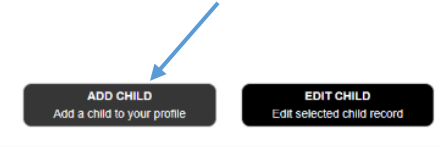

- 5. Enter your new player's information and choose St. Albert Minor Hockey Association
- 6. Click "Save" to be redirected to your new Hockey Member ID

7. Log into TeamSnap to register with your newly generated ID: https://go.teamsnap.com/forms/265136/signups/new

```
Add A Child To Your Profile:
    SLED HOCKEY
    SMOKY LAKE
    SMOKY RIVER
    SOUTH ALBERTA HOCKEY ACADEMY
    SOUTH SIDE
    SOUTH SIDE ATHLETIC CLUB
    SOUTH ZONE
    SOUTHWEST HOCKEY ASSOCIATION
    SPIRIT RIVER
    SPRINGBANK
    SPRUCE GROVE
    SPRUCE GROVE REGALS JR B
    SPRUCE GROVE SAINTS JR A
    SPRUCE VIEW
   STALBERT COMETS JR C
    STALBERT MERCHANTS JR B
    ST ALBERT MINOR HOCKEY ASSOCIATION
    ST PAUL
    ST PAUL CANADIENS JR B
    ST PAUL POND HOCKEY
    STANDARD
    STANDARD POND HOCKEY
    STAVELY POND HOCKEY
    STETTLER
    STETTLER LIGHTNING JR B
    STONY PLAIN
    STONY PLAIN EAGLES SR AAA
    STONY PLAIN FLYERS JR B
    STRATHCONA BRUINS JR B
            SAVE
        Save and Add Child
```